## Coletar Arquivo de Logs de Depuração no Ponto de Extremidade Seguro para Dispositivos Windows

## Contents

Introduction Prerequisites Requirements Componentes Utilizados Informações de Apoio Coletar arquivo de logs de depuração no Cisco Secure Endpoint para Windows Versão 7.5.5 e anterior Versão 8.0.1 e superior (Cisco Secure Client)

## Introduction

Este documento descreve as etapas para gerar o arquivo do pacote de depuração do Cisco Secure Endpoint Connector.

Contribuição de Javi Martinez, engenheiro do Cisco TAC.

## Prerequisites

### Requirements

A Cisco recomenda que você conheça o Cisco Secure Endpoint Connector.

### **Componentes Utilizados**

As informações usadas no documento são baseadas nestas versões de software:

- Sistema operacional Microsoft Windows
- Cisco Secure Endpoint Connector 6.3.7 e posterior

The information in this document was created from the devices in a specific lab environment. All of the devices used in this document started with a cleared (default) configuration. Se a rede estiver ativa, certifique-se de que você entenda o impacto potencial de qualquer comando.

## Informações de Apoio

Se você tiver um problema de desempenho com o Cisco Secure Endpoint Connector no sistema operacional Microsoft Windows, entre em contato com o Cisco Technical Assistance Center (TAC). O engenheiro de suporte técnico da Cisco continua analisando os logs disponíveis no

arquivo do pacote de depuração para encontrar o problema raiz.

**Note:** Se você reinicializar o dispositivo, o modo de depuração ativado na interface da bandeja IP não sobreviverá à reinicialização. No caso de uma reinicialização, você pode ativar o modo de depuração na configuração de política no console do Secure Endpoint.

# Coletar arquivo de logs de depuração no Cisco Secure Endpoint para Windows

#### Versão 7.5.5 e anterior

Etapa 1. Use o **ícone da bandeja** na barra de tarefas e selecione **Abrir** Cisco Secure Endpoint, como mostrado na imagem.

|                              | Open Cisco Secure Endpoint           |
|------------------------------|--------------------------------------|
|                              | Presentation Mode<br>Start FlashScan |
|                              | Hide Tray Icon                       |
| - 48°F Clear ヘ 定 (1) ENG LAA | へ  い の と NG 2:16 PM し AA 4/21/2020 い |

Etapa 2. Selecione a opção **Settings** no Secure Endpoint Connector, conforme mostrado na imagem.

| Secure Endpoint                                                           |       |
|---------------------------------------------------------------------------|-------|
| History                                                                   |       |
| Settings                                                                  |       |
| Status: Connected<br>Scanned: Never<br>Policy:<br>Isolation: Not Isolated |       |
| SECURE                                                                    | About |

Etapa 3. Navegue até **Settings** e selecione o menu **Cisco Secure Endpoint Connector Settings** como mostrado na imagem.

| Wildcard Exclusions:<br>C:\\WINDOWS\\Security\\database\\<br>C:\\WINDOWS\\Security\\database\\<br>C:\\WINDOWS\\Security\\database\\<br>C:\\WINDOWS\\Security\\database\\<br>C:\\WINDOWS\\Security\\database\\<br>C:\\WINDOWS\\Security\\database\\ | *\.chk<br>*\.edb<br>*\.jrs<br>*\.log<br>*\.sdb<br>\Datastore\\Logs\\.*\.log |   |
|----------------------------------------------------------------------------------------------------|-----------------------------------------------------------------------------|---|
| Scan Settings                                                                                                    |                                                                             |   |
| Notification Settings                                                                                                    |                                                                             |   |
| Proxy Settings                                                                                                    |                                                                             |   |
| Cisco Secure Endpoint Settings                                                                                                    |                                                                             | ~ |
|                                                                                                    | Update TETRA Sync Policy Close                                              |   |

Etapa 4. Selecione o botão Enable Debug Logging, conforme mostrado na imagem.

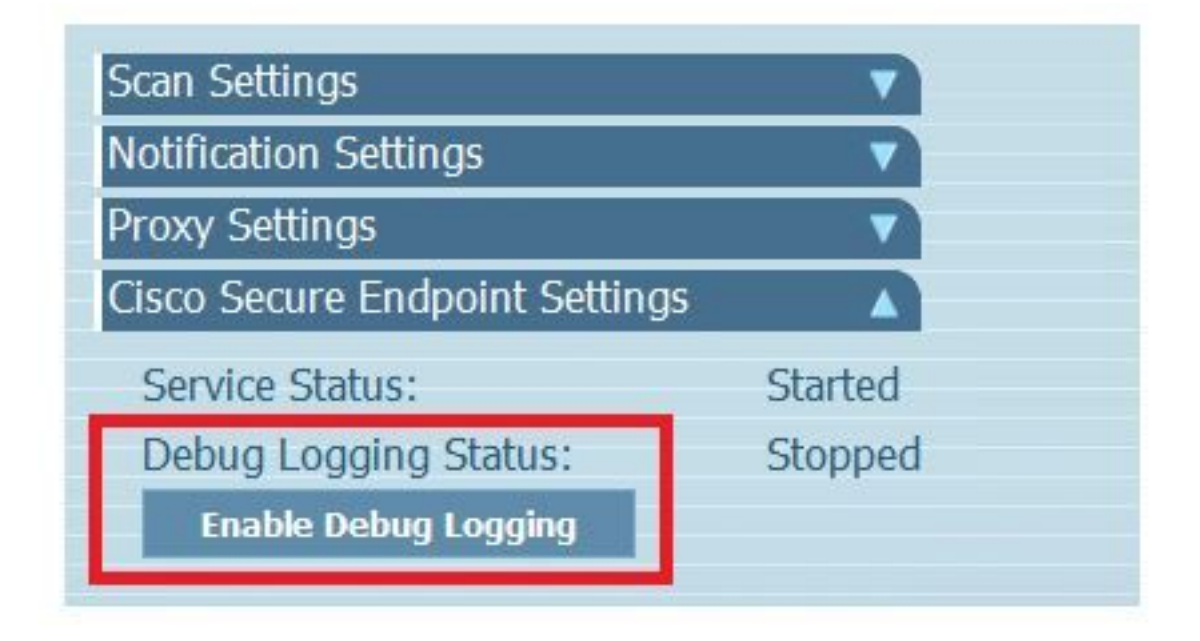

Etapa 4.1. O nome do botão é alterado para **Disable Debug Logging**. Agora você está no **modo de depuração**, como mostrado na imagem.

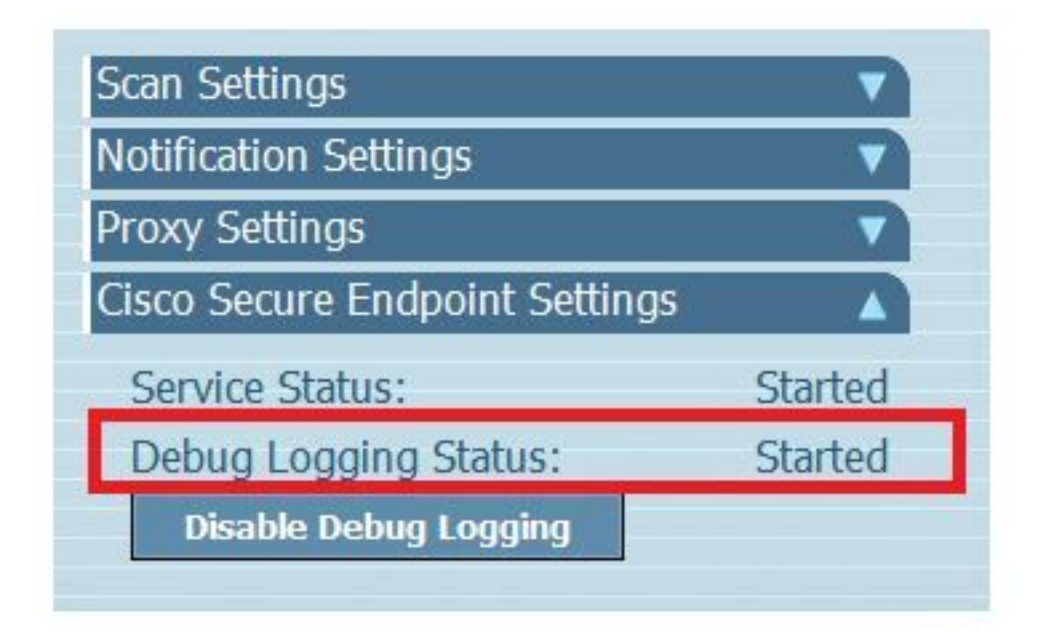

Etapa 5. Recrie o problema e deixe o dispositivo funcionar por pelo menos 30 minutos.

Etapa 6. Após 30 minutos, abra a pesquisa do Windows, escreva **Support Diagnostic Tool** e a ferramenta de diagnóstico será exibida. Execute a ferramenta com privilégios de **Administrador**, como mostrado na imagem.

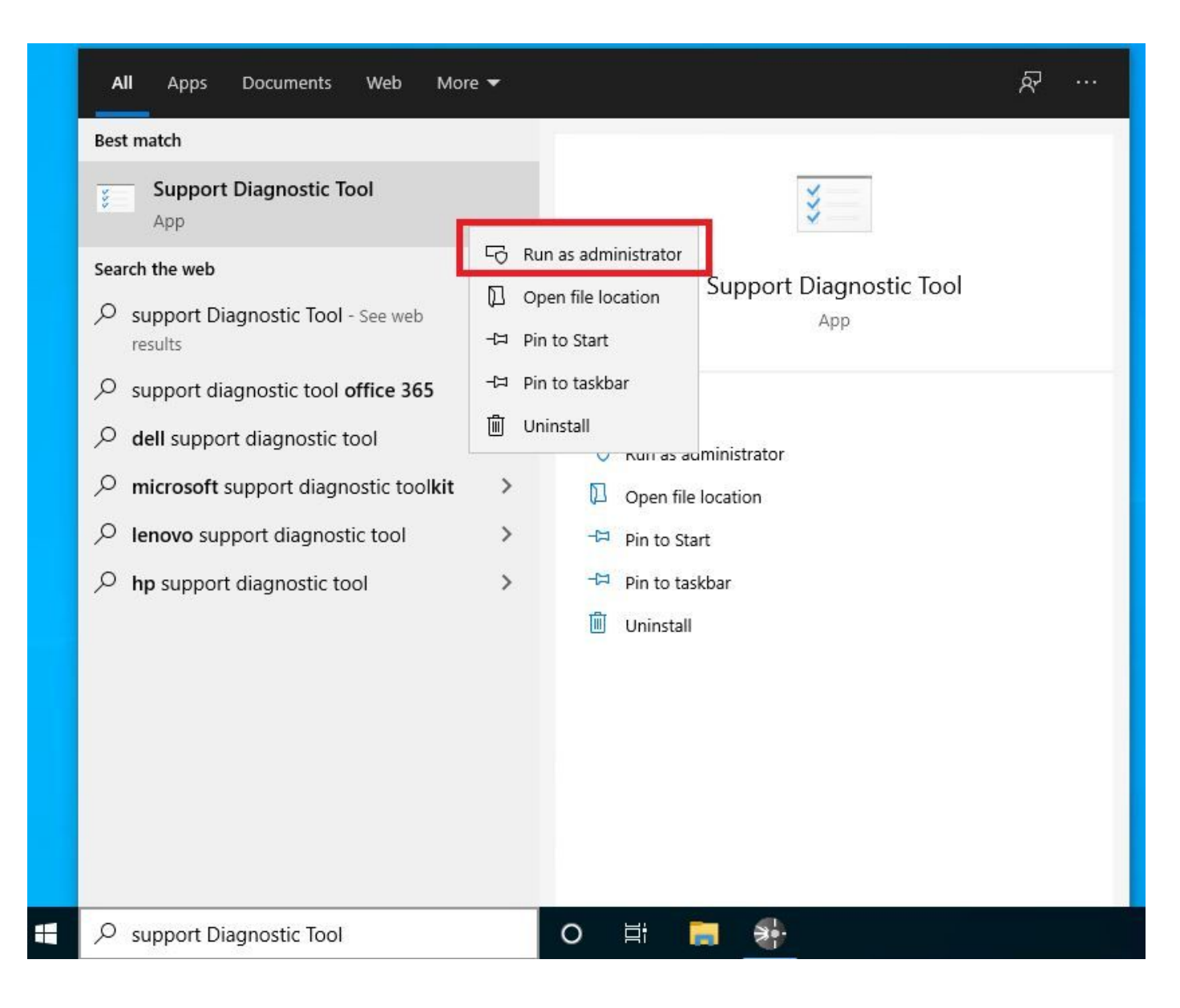

**Nota:** No Secure Endpoint Connector v7.5.5, a conta do Windows com privilégios de administrador não é necessária para abrir a Ferramenta de Diagnóstico de Suporte para coletar os logs de depuração. <u>Notas de versão:</u> "Ferramenta de diagnóstico de suporte atualizada para que não exija privilégios elevados."

Etapa 7. A tela preta temporária do Windows é exibida, como mostrado na imagem. (Aguarde alguns segundos e a tela preta do Windows será fechada sozinha).

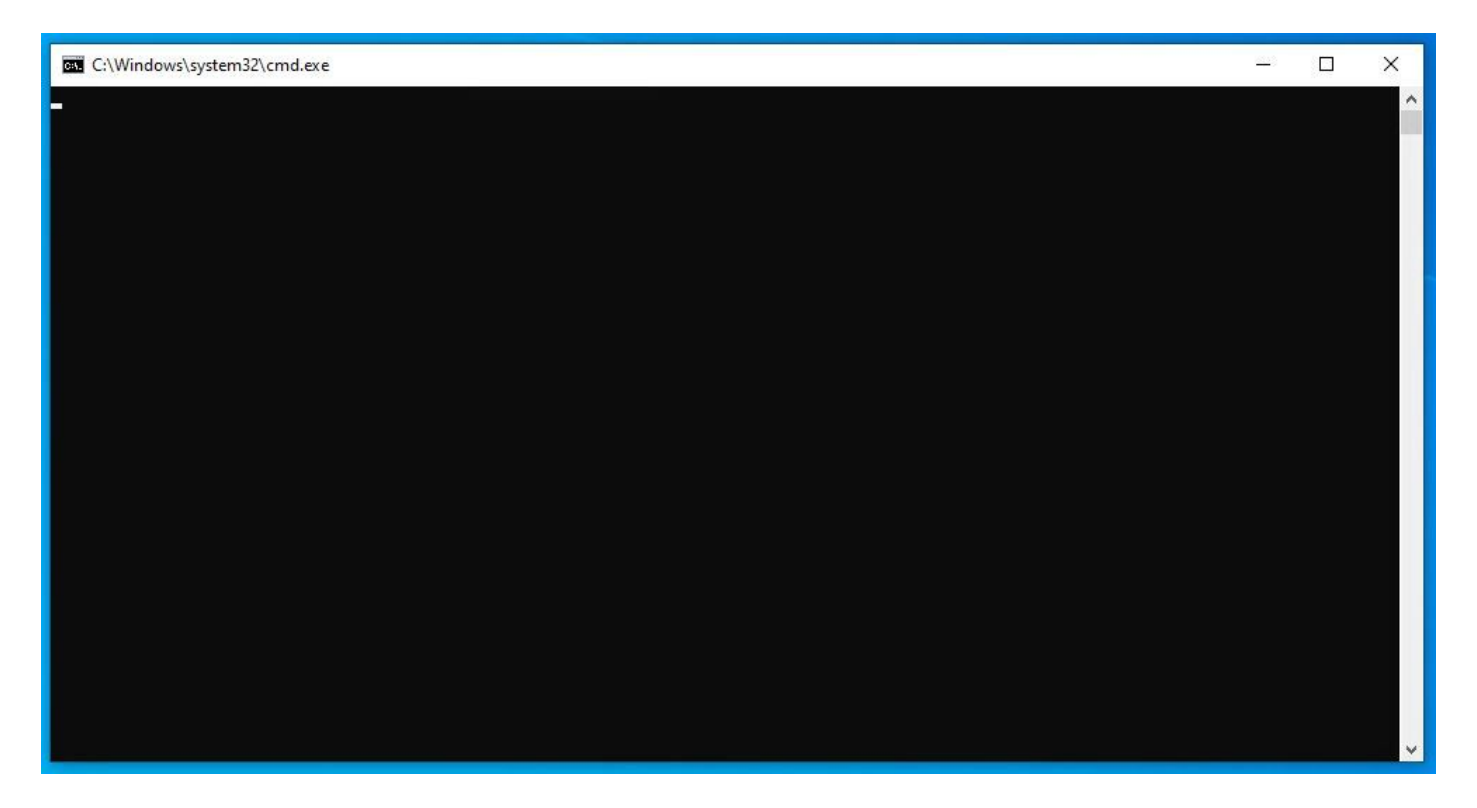

Etapa 8. Após alguns minutos, o arquivo **Debug Bundle** aparece na área de trabalho, como mostrado na imagem.

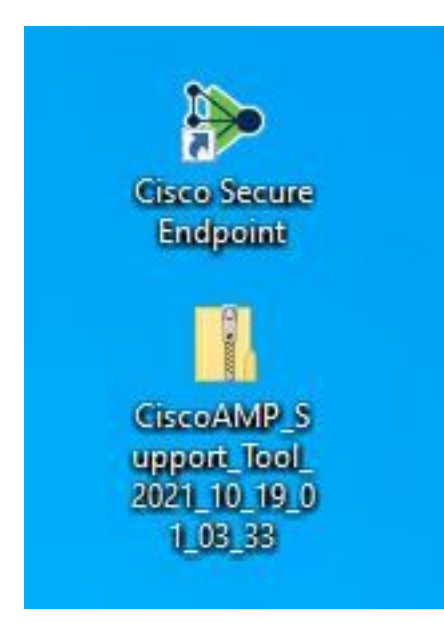

Etapa 9. Depois de gerar o arquivo **Debug Bundle**, você pode desativar o **modo de depuração**. Selecione o botão **Disable Debug Logging**, como mostrado na imagem.

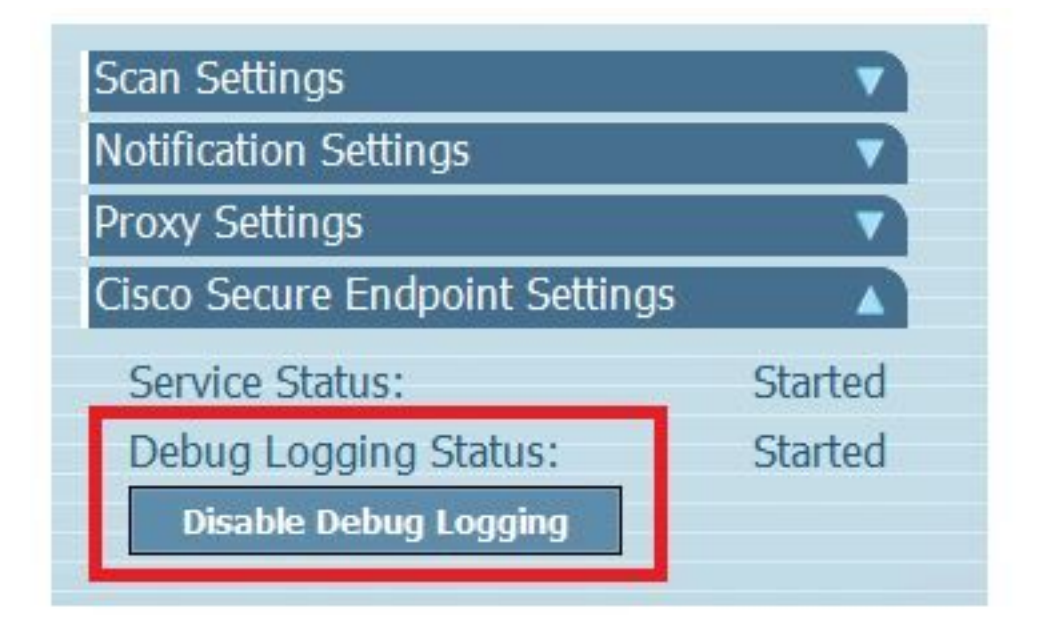

Etapa 9.1. O nome do botão é alterado para **Enable Debug Logging**, conforme mostrado na imagem.

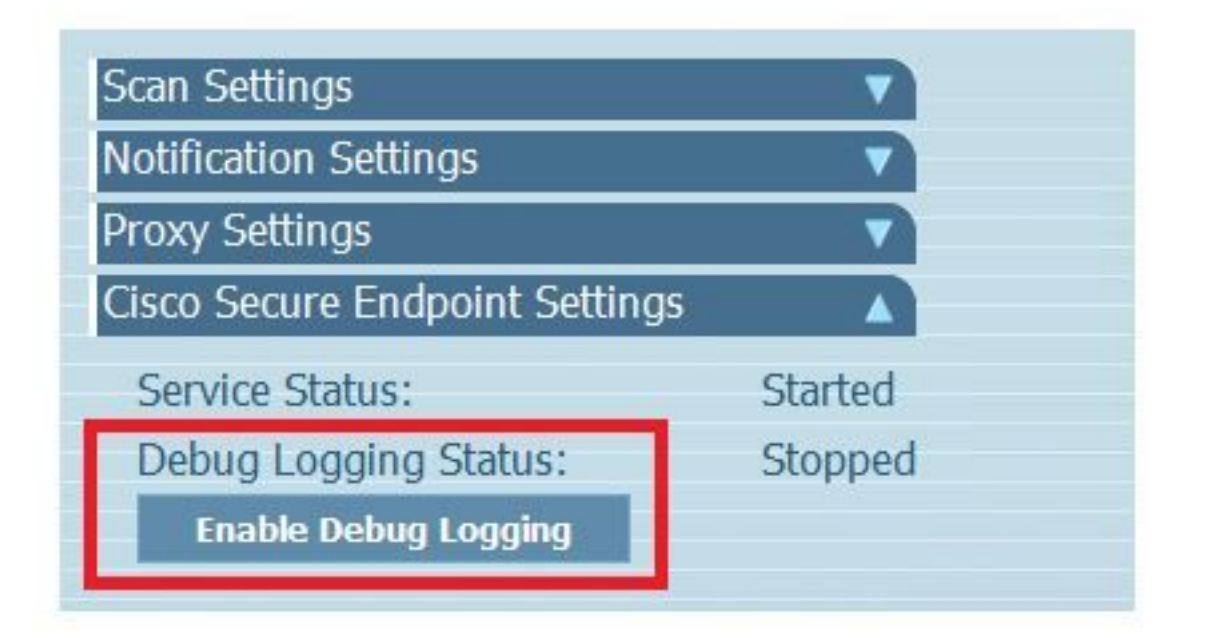

**Observação:** o modo de depuração deve ser ativado somente para coletar o arquivo do pacote de depuração. Habilitar o modo de depuração por mais tempo pode ocupar espaço em disco.

Etapa 10. Depois de coletar o arquivo do pacote de depuração, carregue-o em <u>https://cway.cisco.com/csc/.</u>

Nota: Certifique-se de fazer referência ao número da Solicitação de Serviço.

#### Versão 8.0.1 e superior (Cisco Secure Client)

Etapa 1. Inicie o ícone da bandeja na barra de tarefas, conforme mostrado na imagem.

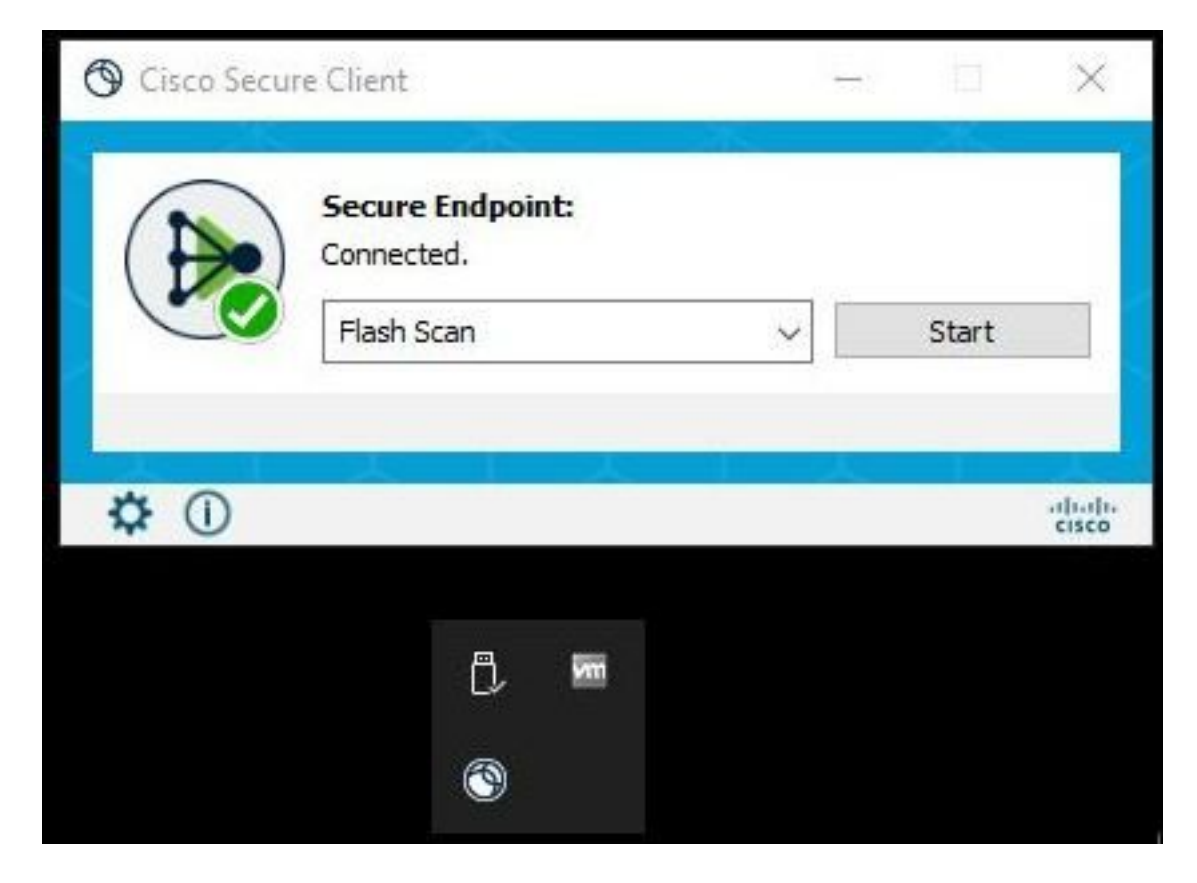

Etapa 2. Selecione a opção **Advance Window** no Secure Endpoint Connector, conforme mostrado na imagem.

| C | ③ Cisco Sec | ure Client                     | <del></del> )<br> |       | ×               |
|---|-------------|--------------------------------|-------------------|-------|-----------------|
|   |             | Secure Endpoint:<br>Connected. |                   |       |                 |
|   |             | Flash Scan                     | ~                 | Start |                 |
|   |             |                                |                   |       |                 |
|   | \$ ①        |                                |                   |       | altada<br>cisco |
|   | Advance     | d Window                       |                   |       |                 |

Etapa 3. Navegue até a guia **Advanced** e selecione o botão **Enable Debug Logging**, como mostrado na imagem.

| S Cisco Secure Client                                                |                                 | 00 <b></b> 50 | × |
|----------------------------------------------------------------------|---------------------------------|---------------|---|
| cisco Sec                                                            | cure Client                     |               | 0 |
| Secure Endpoint           Statistics         Update         Advanced |                                 |               |   |
| Debug Logging:                                                       | Stopped<br>Enable Debug Logging |               |   |

Etapa 4. O nome do botão de log de depuração é alterado para "**Iniciado"**. Agora você está no Modo de depuração, como mostrado na imagem.

| Sisco Secure Clie                   | nt                |      | <del></del> 1 | × |
|-------------------------------------|-------------------|------|---------------|---|
| cisco                               | Secure Clie       | nt   |               | 0 |
| Secure Endpoin<br>Statistics Update | t<br>Advanced     |      |               |   |
| Debug Logging                       | Started           |      |               |   |
|                                     | Disable Debug Log | ging |               |   |
|                                     |                   |      |               |   |

Etapa 5. Recrie o problema e deixe o dispositivo funcionar por pelo menos 30 minutos.

Etapa 6. Após 30 minutos, abra a **Ferramenta de Diagnóstico de Suporte de** pesquisa e gravação do Windows.

• A ferramenta de diagnóstico é exibida. Execute a ferramenta com privilégios de Administrador.

(A tela preta temporária do Windows é exibida; aguarde alguns segundos; a tela preta do Windows é fechada sozinha).

 Após alguns minutos, o arquivo do pacote de depuração é exibido na área de trabalho, como mostrado na imagem.

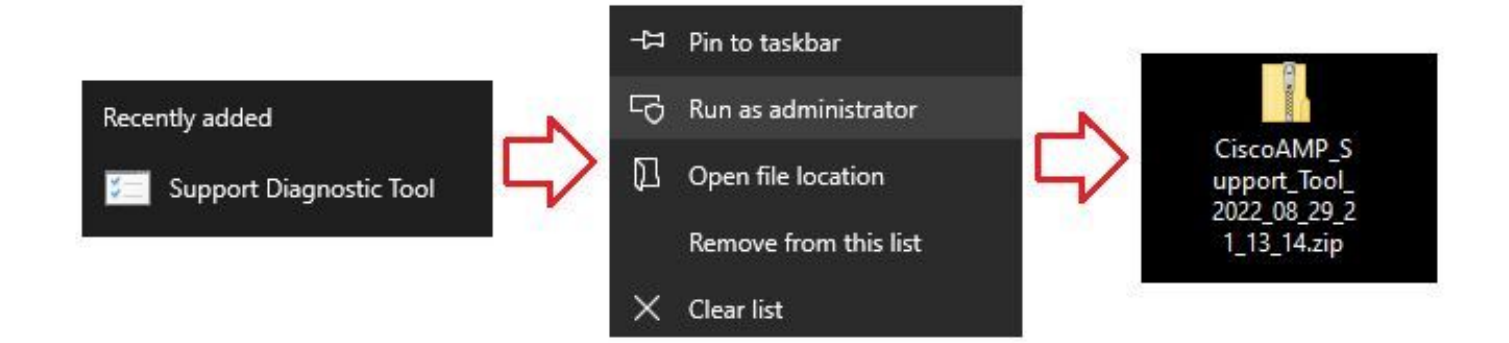

Etapa 7. Depois de gerar o arquivo do pacote de depuração, você pode desativar o modo de depuração. Selecione o botão **Disable Debug Logging**. O nome do botão de log de depuração muda para "**Parado**", como mostrado na imagem.

| Sisco Secure Client                     |         |          |               |    | - | - | × |
|-----------------------------------------|---------|----------|---------------|----|---|---|---|
| cisco                                   | Seci    | ure (    | Client        |    |   |   | 1 |
| Secure Endpoint<br>Statistics Update Ad | dvanced |          |               |    |   |   |   |
| Debug Logging:                          | 0.5     | Stopped  |               | 10 |   |   |   |
|                                         |         | Enable [ | Debug Logging |    |   |   |   |

**Observação:** o modo de depuração deve ser ativado somente para coletar o arquivo do pacote de depuração. Habilitar o modo de depuração por mais tempo pode ocupar espaço em disco.

Etapa 8. Depois de coletar o arquivo do pacote de depuração, carregue-o em <u>https://cway.cisco.com/csc/.</u>

Nota: Certifique-se de fazer referência ao número da Solicitação de Serviço.

#### Sobre esta tradução

A Cisco traduziu este documento com a ajuda de tecnologias de tradução automática e humana para oferecer conteúdo de suporte aos seus usuários no seu próprio idioma, independentemente da localização.

Observe que mesmo a melhor tradução automática não será tão precisa quanto as realizadas por um tradutor profissional.

A Cisco Systems, Inc. não se responsabiliza pela precisão destas traduções e recomenda que o documento original em inglês (link fornecido) seja sempre consultado.